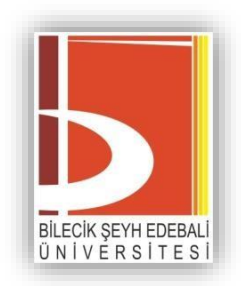

# Uzaktan Öğretim Sisteminde

# Canlı Sınav Hazırlama Kılavuzu

|      | •       |
|------|---------|
| ICIN |         |
| ıçıı | PLNILLN |

|    |     |       | Say                                                            | <u>fa No</u> |
|----|-----|-------|----------------------------------------------------------------|--------------|
| S  | nav | ı Öç  | gesi ile Sınav Ekleme Kuralları                                | 1            |
| 1  | ι   | Uza   | ktan Eğitim Sisteminde (Moodle) Sınav Hazırlanması             | 1            |
|    | 1.1 | •     | Sınav Ekleme                                                   | 1            |
|    | 1.2 | •     | Çoktan Seçmeli Soru Ekleme                                     | 7            |
|    | 1.3 | •     | Doğru/Yanlış Soru Eklemek                                      | 10           |
|    | 1.4 | •     | Yazılı Soru Eklemek                                            | 12           |
|    | 1.5 | •     | Sınavı Önizleme                                                | 14           |
| 2  | 9   | Sor   | uları Tek Bir Seferde Toplu Olarak Ekleme                      | 15           |
|    | 2   | 2.1.  | 1 Soruların Bilgisayarda Yazılması                             | 15           |
|    | 2   | 2.1.2 | 2 Bilgisayarda Yazılmış Olan Soruların Soru Bankasına Alınması | 16           |
|    | 2   | 2.1.3 | 3 Soruların Sınava Eklenmesi                                   | 19           |
| 3  | 9   | Sist  | emde Tanımlanan Soru Bankasının Farklı Derse Kopyalanması      | 22           |
| 4  | 9   | Sına  | av Sonuçlarının Uzaktan Eğitim Sistemi Dışına Verilmesi        | 25           |
| 5. |     | Kat   | egoriden Rastgele Soru Çekme                                   | 26           |

#### Sınav Ögesi ile Sınav Ekleme Kuralları

Canlı sınav, sınav ögesi ile ÖYS (Moodle) üzerinden soruların sisteme yüklenmesi ve öğrencilerin yine sistem üzerinden anlık cevaplamasıyla gerçekleştirilen sınav türüdür. Bu sınav türünde sistem üzerinde bulunan açık uçlu sorular, doğru-yanlış ve çoktan seçmeli soru tipleri öğrenciler tarafından yanıtlanır.

Bu sınav türünü kullanarak sınav yapan öğretim elemanları sınavın başlangıç ve bitiş zamanlarını, Öğrenci Bilgi Sistemi üzerinde belirtilen zaman aralığını geçmeyecek şekilde belirlemelidir. Örneğin, sınav zamanı 10.00 – 11.00 olarak belirlenmiş bir sınavın başlangıç saati 10.00 olarak, sınavın bitiş saati ise 10.00 ile 11.00 saatleri arasında olacak şekilde belirlenmelidir.

#### **1** Uzaktan Eğitim Sisteminde (Moodle) Sınav Hazırlanması

Uzaktan Eğitim Sisteminde hazırlanacak bütün sınav türlerinden önce (çoktan seçmeli, boşluk doldurma vb.) mutlaka bir SINAV etkinliği oluşturulmalıdır. Bundan sonra soru tercihleri ve soruları girme stili istenildiği gibi ayarlanabilir. Dersin içerisinde sınav eklemek, <u>kaynak eklenmesi ile aynı şekilde yapılır</u>.

#### 1.1. Sınav Ekleme

Adım 1. Söz konusu dersin eklenmek istediği haftanın içerisinde Yeni bir etkinlik ya da kaynakekle bağlantısı tıklanır.

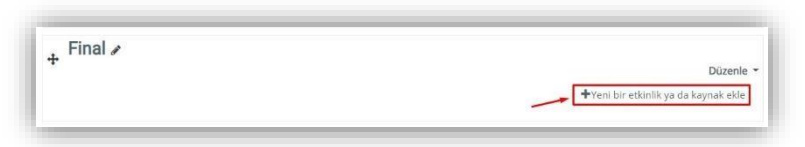

Adım 2. Açılan pencere üzerinden **Etkinlikler** sekmesi seçilerek aşağıdaki ekran görüntüsünde yer verilen **Sınav** nesnesi seçilmelidir.

| Yıldızlı Tümü         | Etkinlikler             | Kaynaklar     |                     |         |      |
|-----------------------|-------------------------|---------------|---------------------|---------|------|
| ø                     | 0                       | 0             | Ø                   | •       | H 17 |
| andard<br>(deviation) | index ready<br>in which | Artist (Mini) | Equitariania<br>Tri | Person  | 1487 |
| 0.0                   | 0.4                     | 2.0           |                     | 0.0     | 0.0  |
|                       | 0                       | 0             |                     | •       | 0    |
| COMPANY.              | (and the set            | (Intellife    | Sinav               | retuben | 10.0 |
| 0.0                   | 10 H                    | 7.0           | * 0                 | 8.0     |      |
| 0                     | -                       |               |                     |         |      |
| CP-DW                 | No. of Lot.             |               |                     |         |      |
| 0.0                   | A 44                    |               |                     |         |      |

Adım 3. Seçilen Sınav ögesinin ardından aşağıdaki ekran görüntüsünde yer verilen sınav açıklama alanlarına dair bilgilerin girileceği ara yüz açılacaktır. En üstte gelen GENEL sekmesindeki <u>AD</u> <u>alanına sınavın ismi yazılmalıdır.</u> Bu alana, ilgili sınavın adının "*Matematik - Ara Sınav*" "Ölçme Bilgisi - Dönem Sonu Sınavı" örneğindeki gibi yazılması tavsiye edilmektedir. Aşağıdaki seçimde "Ders sayfasında açıklama göster" seçeneği işaretlendiği takdirde kutucuğa yazılan sınav yönergesi ders haftalarının olduğu alanda görüntülenecektir.

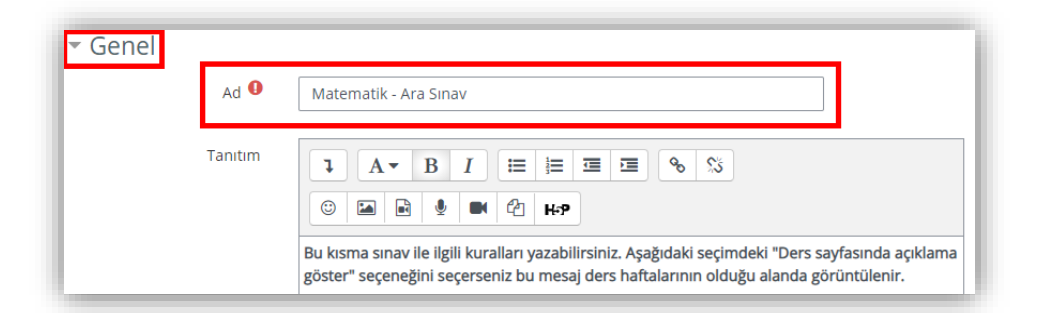

Adım 4. ZAMANLAMA alanında sınavın başlama-bitiş tarihleri ile sınav süresi etkinleştirilip ayarlanmalıdır. En alttaki "Süre dolduğunda" kısmında *herhangi bir değişiklik yapılmayacaktır*. Zaman gelene kadar öğrenciler eklenen sınavın başlangıç ve bitiş tarihlerini görebilecek fakat buna erişemeyecektir. Sınavı başlat alanına sınavın başlangıç zamanı, Sınavı bitir alanına ise sınavın bitirileceği tarihin yazılması gerekmektedir. Bu sayede öğrencileriniz sınav zamanında önce oluşturduğunuz sınava tıkladığında "Sınav bu tarihe kadar başlamayacak, Sınav bu tarihte bitecek ve Üzgünüz, bu sınava erişilemez" ibareleriyle karşılaşacaktırlar.

| 🝷 Zamanlama     |                                                                                                    |
|-----------------|----------------------------------------------------------------------------------------------------|
| Sınavı başlat   | <ul> <li>(2) 15 <ul> <li>Nisan <ul> <li>2025 <ul> <li>09 <ul> <li>00 <ul></ul></li></ul></li></ul></li></ul></li></ul></li></ul>                                                                                                    |
| Sınavı bitir    | 15 ¢ Nisan ¢ 2025 ¢ 10 ¢ 00 ¢ ∰ Z Etkinleştir                                                                                                    |
| Zaman sınırı    | <ul> <li>∂ dakika ÷ Etkinleştir</li> </ul>                                                                                                    |
| Süre dolduğunda | Image: Second state of the second state of the se |

Adım 5. NOT kısmında yer alan "Tekrar Uygulama İzni" ayarı mutlaka 3 olarak ayarlanmalıdır.

Böylece öğrenci sınav süresi içerisinde 3 kere bu sınavı yapabilecektir.

"Puanlama yöntemi" alanında ise öğrencinin girdiği sınavlardan en yüksek notun geçerli olmasına yönelik

olarak En yüksek not alanı seçilmelidir.

| Not kategorisi   |                   |
|------------------|-------------------|
| Geçme notu       | 0                 |
| Deneme hakkı     | 3 🗢               |
| Puanlama yöntemi | ② En yüksek not ◆ |

Adım 6. DÜZEN kısmında ise öğrencinin sınav olurken ekranda kaç soru görebilmesi ayarı vardır.

Bu ayar "Her soru" olarak bırakılırsa öğrenci her seferinde sadece 1 soru görebilecektir.

| - Düzen           |                                            |   |
|-------------------|--------------------------------------------|---|
| Yeni sayfa 🛛 🔞    | Her soru                                   | ÷ |
|                   | Hiçbiri, bütün soruları tek sayfada göster | ^ |
| Daha fazla göster | Her soru                                   |   |
|                   | Her 2 soru                                 |   |
|                   | Her 3 soru                                 |   |

ÖNEMLİ NOT: Yukarıda Her soru ifadesinin yanı sıra Sınavı Düzenle alanından eklenen her soru için soruların ayrı sayfalarda görüntüleneceğine dair kontrollerin ayrı olarak yapılması gerekmektedir.

| Sorular: 3   Bu sinev eçik<br>Tekrar sayıfalandır Birden fazla öğe seç                          | En yüksek not 10,00 Käydet<br>Toplam not: 3,00 | <ul> <li>Sınav yönetimi<br/>Ayarları düzenle<br/>Grup geçersiz kılma</li> </ul> |
|-------------------------------------------------------------------------------------------------|------------------------------------------------|---------------------------------------------------------------------------------|
| Sayfa 1                                                                                         | 🗋 Soruları kanştır 🥥<br>Ekle 👻                 | Kullanıcıları geçersiz kılma<br>Sınavı Düzenle<br>Q. Önizleme                   |
| Sayfa 2                                                                                         | @                                              | <ul> <li>Sonuçlar</li> <li>Yerel olarak atanmış roller</li> </ul>               |
| +         2         0         2 evervee           +         3         0         ddawdawada adwd | Q,首 1,00 <i>2</i><br>Q,首 1,00 <i>2</i>         | izinler<br>izinleri kontrol et<br>Filtreler                                     |
|                                                                                                 | Ekle *                                         | Yetkinlik dökümü<br>Kayıtlar                                                    |

Eğer yukarıdaki gibi iki soru **aynı sayfa** içerisinde yer alıyorsa, öğretim elemanları **Tekrar sayfalandır** butonuna tıklamalıdırlar. Aksi halde tüm soruların aynı sayfa üzerinde listelenmesi meydana gelebilir.

| Tekrar sayf | falandı | r |             |     | ۲ |
|-------------|---------|---|-------------|-----|---|
| Her sayfada | 1       | ¢ | soru göster | Git |   |

Açılacak pencerede **Her sayfada 1 soru göster** ibaresinin yanında bulunan **Git** butonuna tıklanmalıdır.

Adım 7. SORU DAVRANIŞI kısmında soruların karıştırılarak gelmesi için "Soruları karıştır" sorusu "Evet" olarak kalmalıdır. "Sorular nasıl davransın?" sorusu da ön tanımlı değerde olduğu gibi "Ertelenmiş geri bildirim" olarak kalmalıdır. Önemli Not: Soru davranışı alanındaki Soruları Karıştır "Evet" olarak işaretlendikten ve sınav soruları sisteme eklendikten sonra Sınavı Düzenle alanındaki Soruları Karıştır seçeneği seçili olmalıdır. Aksi halde sorular rastgele bir şekilde öğrencilere iletilmeyecektir.

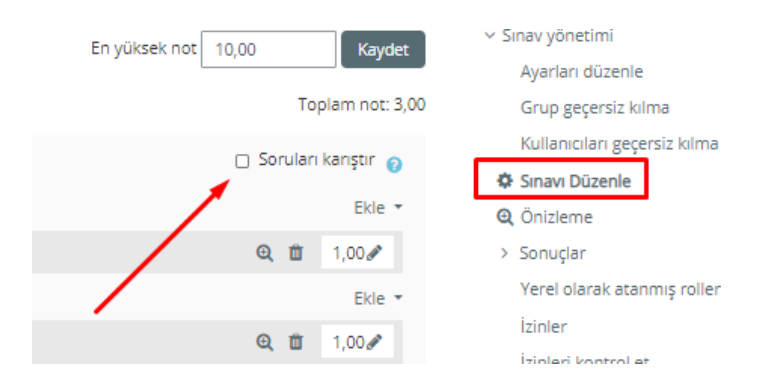

#### Adım 8. SEÇENEKLERİ İNCELE kısmında tik işareti ile gelen bütün işaretler kaldırılmalıdır.

| Uygulama boyunca                                                                                                    | Yanıtladıktan hemen sonra                                                                                                    | Sonra, sınav hala devam ederken                                                                                                    | Sinav bittikten son                                                                                             |
|----------------------------------------------------------------------------------------------------|----------------------------------------------------------------------------------------------------|----------------------------------------------------------------------------------------------------|----------------------------------------------------------------------------------------------------|
| 🗹 Bu uygulama 👩                                                                                                    | 🗵 Bu uygulama                                                                                                    | 🗹 Bu uygulama                                                                                                    | 🖂 Bu uygulama                                                                                                   |
| 🗹 Doğru olup olmadığı 👩                                                                                                    | 🗹 Doğru olup olmadığı                                                                                                    | 🗹 Doğru olup olmadığı                                                                                                    | 🗹 Doğru olup olmadığı                                                                                           |
| 🗹 Puanlar 👩                                                                                                    | ✓ Puanlar                                                                                                    | 🗹 Puanlar                                                                                                    | 🗹 Luanlar                                                                                                    |
| 🗹 Özel geribildirim 👩                                                                                                    | ☑ Dzel geribildirim                                                                                                    | ☑ Dzel geribildirim                                                                                                    | ☑ Øzel geribildirim                                                                                             |
| Genel geribildirim                                                                                                    | Genel geribildirim                                                                                                    | Genel geribildirim                                                                                                    | 🗹 Genel geribildirim                                                                                            |
| 🗹 Doğru cevap 👩                                                                                                    | 🗹 Doğru cevap                                                                                                    | 🗹 Doğru cevap                                                                                                    | 🗹 Doğru cevap                                                                                                   |
| Genel geribildirim 👩                                                                                                    | Genel geribildirim                                                                                                    | Genel geribildirim                                                                                                    | Genel geribildirim                                                                                              |
| ieçenekleri incele 👩                                                                                                    |                                                                                                    |                                                                                                    |                                                                                                    |
| eçenekleri incele 🍙                                                                                                    | Yanıtladıktan hemen sonra                                                                                                    | Sonra, sinav hala devam ederken                                                                                                    | Sinav bittikten son                                                                                             |
| Geçenekleri incele 🥑<br>Uygulama boyunca                                                                                                    | Yanitladiktan hemen sonra                                                                                                    | Sonra, sınav hala devam ederken                                                                                                    | Sinav bittikten son                                                                                             |
| Geçenekleri incele ⊘<br>Uygulama boyunca<br>I Bu uygulama @<br>I poéru olun olmadië. ●                                                                          | Yanıtladıktan hemen sonra                                                                                                    | Sonra, sınav hala devam ederken                                                                                                    | Sinav bittikten son                                                                                             |
| Geçenekleri incele ⊙<br>Uygulama boyunca<br>I Bu uygulama @<br>I Doğru olup olmadığı @<br>I Puanlar @                                                           | Yanıtladıktan hemen sonra<br>■ Bu uygulama<br>■ Doğru olup olmadığı<br>□ Puanlar                                                     | Sonra, sınav hala devam ederken<br>Bu uygulama<br>Doğru olup olmadığı<br>Puanlar                                                           | Sinav bittikten son<br>Bu uygulama<br>Doğru olup olmadığı<br>Puanlar                                            |
| Geçenekleri incele 🥥<br>Uygulama boyunca<br>🖻 Bu uygulama 🍘<br>🖻 Doğru olup olmadığı 🍘<br>🗑 Puanlar 🎯<br>Ö Özel şeribildirim 🔊                                  | Yanıtladıktan hemen sonra<br>Bu uygulama<br>Ooğru olup olmadığı<br>Puanlar<br>Ozel geribildirim                                      | Sonra, sınav hala devam ederken<br>Bu uygulama<br>Ooğru olup olmadığı<br>Puanlar<br>Ozel geribildirim                                      | Sınav bittikten son<br>Bu uygulama<br>Doğru olup olmadığı<br>Puanlar<br>Özel şeribildirim                       |
| Geçenekleri incele o<br>Uygulama boyunca<br>Doğru olup olmadığı o<br>Punılar o<br>Ozel geribildirim o                                                           | Yanıtladıktan hemen sonra<br>Bu uygulama<br>Doğru olup olmadığı<br>Puanlar<br>Özel geribildirim<br>Genel geribildirim                | Sonra, sınav hala devam ederken<br>Bu uygulama<br>Doğru olup olmadığı<br>Puanlar<br>Özel geribildirim<br>Genel geribildirim                | Sınav bittikten son<br>Bu uygulama<br>Doğru olup olmadığı<br>Puanlar<br>Ozel geribildirim<br>Genel geribildirim |
| Eeçenekleri incele @<br>Uygulama boyunca<br>Bu uygulama @<br>Doğru olup olmadığı @<br>Puanlar @<br>Czel geribildirim @<br>Genel geribildirim @<br>Doğru cevap @ | Yanıtladıktan hemen sonra<br>Bu uygulama<br>Doğru olup olmadığı<br>Puanlar<br>Ozel geribildirim<br>Genel geribildirim<br>Doğru cevap | Sonra, sınav hala devam ederken<br>Bu uygulama<br>Doğru olup olmadığı<br>Puanlar<br>Ozel geribildirim<br>Genel geribildirim<br>Doğru cevap | Sinav bittikten som<br>Doğru olup olmadığı<br>Puanlar<br>Genel geribildirim<br>Doğru cevap                      |

Adım 9. ERİŞİLEBİLİRLİĞİ SINIRLA ile ilgili herhangi bir işlem yapmayınız.

Adım 10. İşin bitiminde hemen soru eklenmek isteniyorsa "Kaydet ve Göster" seçeneği ile soru eklemeye geçilebilir. "Kaydet ve derse dön" düğmesi tıklanırsa sınav kaydedilir ve haftaların bulunduğu alana yönlendirme yapılır.

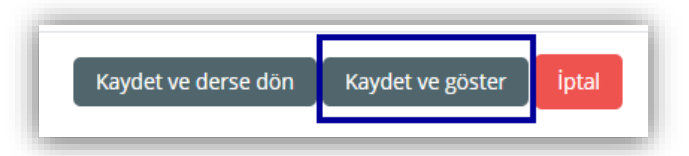

Adım 11. Sınavı Düzenle ile sınav düzenlenmeye başladıktan sonra gelen ekranda solda yer alan "En yüksek not" kısmına 100 yazarak "Kaydet" düğmesine tıklanır.

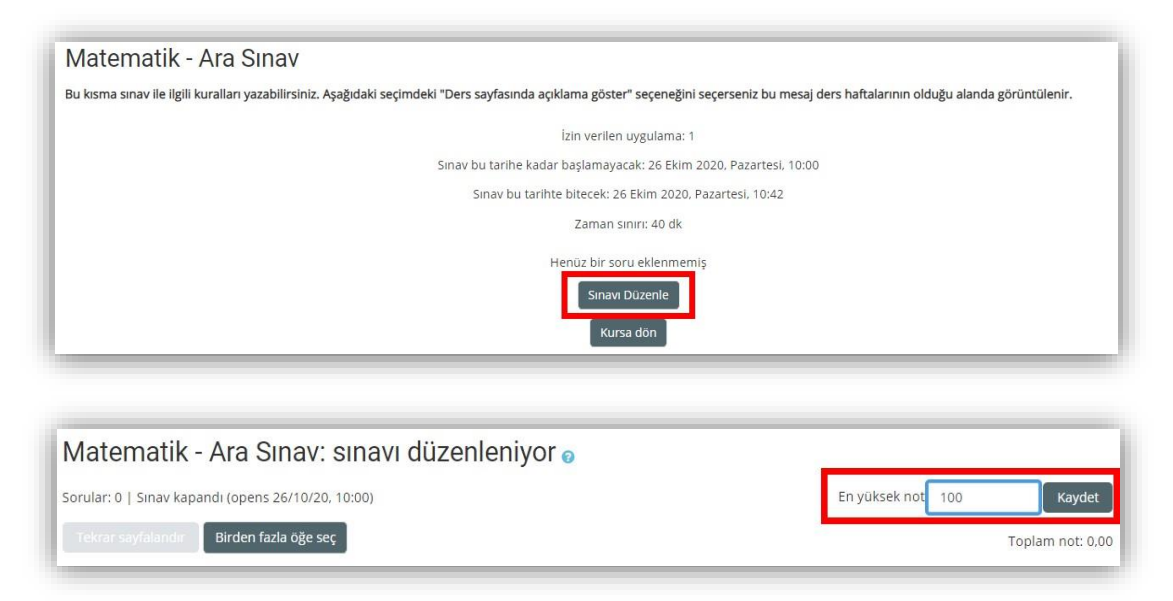

Buradan sonrası soruların teker teker mi yoksa hepsinin birden mi ekleneceğine göre değişmektedir. Eğer oluşturulacak olan sorular farklı derslerin içerisinde de kullanılacaksa öncelikle <u>Sistemde</u> <u>Tanımlanan Soru Bankasının Farklı Derse Kopyalanması</u> isimli başlığın incelenmesi tavsiye edilmektedir.

#### Soruları Sisteme Ekleme

#### 1.2. Çoktan Seçmeli Soru Ekleme

Soruları tek tek eklemek için öncelikle "Ekle" düğmesi tıklanarak "Yeni bir soru" seçeneği seçilir.

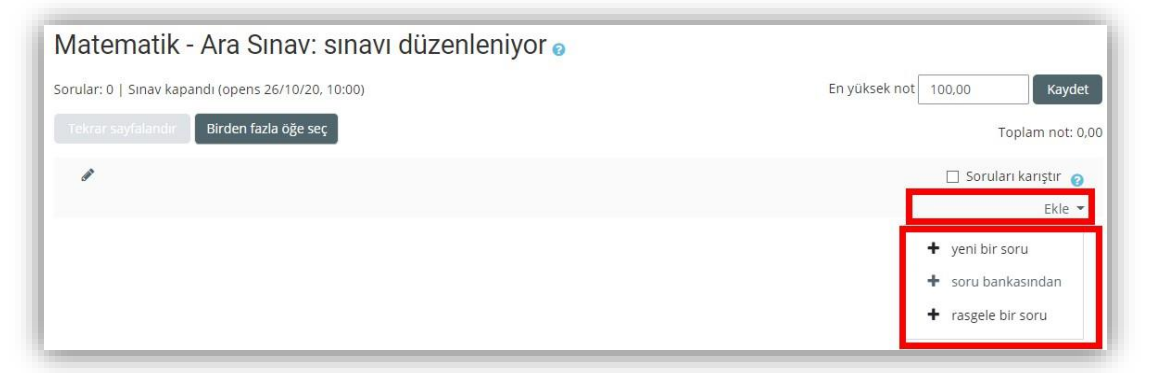

Sonrasında ise gelen ekranda eklenmek istenen sorunun türü seçilip "Ekle" diyerek devam edilir.

| sol | RULA              | R                                 |
|-----|-------------------|-----------------------------------|
| 0   | Ξ                 | Çoktan seçmeli                    |
| 0   | ••                | Doğru/Yanlış                      |
| 0   | H                 | Eşleştirme                        |
| 0   |                   | Kısa cevap                        |
| 0   |                   | Sayısal                           |
| 0   |                   | Yazılı                            |
| 0   | 2#2<br>#-?        | Basit Hesaplanmış                 |
| 0   | •                 | Eksik kelimeleri seç              |
| 0   | <u>2+2</u><br>= ? | Hesaplanan çoklu seçim            |
| 0   | 2+2<br>= ?        | Hesaplanmış                       |
| 0   | 4.                | İşaretleyicileri sürükle ve bırak |
| 0   | •‡•               | Metne sürükleyip bırakın          |
| 0   | ?                 | Rastgele kısa-cevap eşleme        |
| 0   | +                 | Resim üzerine sürükle ve bırak    |
| 0   | ÷7                | Tümleşik yanıtlar (Cloze)         |
| DİĞ | ER                | Ekle                              |
| 0   |                   | Açıklama                          |

Ekle dedikten sonra ekranda, sorunun kategorisi, numarası, soru metni ve sorunun varsayılan puanı gibi soruların olduğu sayfa açılacaktır.

**GENEL** kısmında girilmesi zorunlu olanlar kırmızı ünlem ile belirlenmiştir. Soru kategorisi olarak o derse eklenmiş olan bütün **SINAV** etkinlikleri listelenir. Hangisine tek tek soru eklenmek isteniyorsa o seçilir.

Soru adı kısmına soru numarası yazılabilir. Soru metnine ise sorulacak olan soruyu yazılır. Varsayılan not kısmına ise doğru sorunun karşılığı olan puan yazılır.

| - Genel | Kategori         | Matematik - Ara Sınav için varsayılan 🗢                                                                                                    |
|---------|------------------|----------------------------------------------------------------------------------------------------|
|         | Soru adı 9       |                                                                                                    |
|         | Soru metini 0    | Image: Image: Imag |
|         |                  |                                                                                                    |
|         |                  |                                                                                                    |
|         |                  |                                                                                                    |
|         | Varsayılan not 0 |                                                                                                    |

Eğer bir <u>soru</u> ya da bir <u>seçeneğe</u> **resim eklenmesi gerekirse** metnin resmi eklenmek istenen yeri tıklandıktan sonra sorularda soru metni araç çubuğunda, yanıtlarda ise seçenek araç çubuğundaki RESİM EKLE simgesi tıklanmalıdır (aşağıda kırmızı kare içerisinde gösterilmiştir).

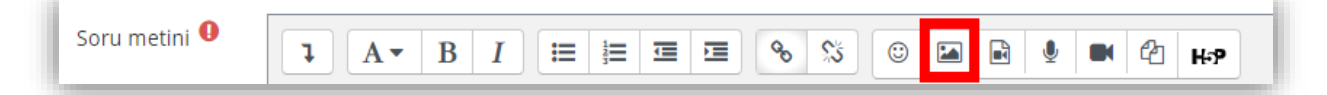

| URL gir https://ders.bilecik.edu.tr/draftfile.ph Depolara gozat Describe this image for someone who cannot see it       Üniversite Logosul       17/125 |
|----------------------------------------------------------------------------------------------------|
| This image is decorative only                                                                                                    |
| 124 x 160 ☑ Otomatik büyüklük                                                                                                    |
| Hizalama Alt ¢                                                                                                    |

ekle Resim seçildikten sonra bilgisayardan veya herhangi bir web adresinden bir resim soruya DOSYA YÜKLE arabirimi ile eklenebilir. Sonrasında gelen **RESİM ÖZELLİKLERİ** kısmında resme bir isim verilip, boyutlandırıldıktan sonra hizalaması seçilir ve resim kaydedilir. Not: Eğer birden fazla soru aynı metinle ilişkili ise (1. 2. soruyu yandaki resme göre ve cevaplayınız gibi) her soruya aynı metin ve resim eklenmelidir.

| ID number 💡                         |                              |
|-------------------------------------|------------------------------|
| Birden fazla yanıt verilebilsin mi? | Sadece bir yanıt 🗘           |
| $\searrow$                          | 🗹 Cevap şıklarını karıştır 💡 |
| Seçenek türü                        | a., b., c., 💠                |
| Show standard instructions 🧿        | Hayır 🗢                      |

Soldaki seçenekler ise <u>değiştirilmemelidir</u>.

**CEVAPLAR** kısmında ise çoktan seçmeli (test) yanıtları girilmektedir. Her bir yanıt şıkkını yazdıktan sonra <u>doğru</u> olan

şıkkın notu "%100" yapılmalı, yanlış olan yanıtların notu ise "Hiçbiri" olarak bırakılmalıdır. Ön tanımlı olarak 5 şık yazılması beklenmektedir. Geri bildirim alanlarını ise boş bırakılmalıdır.

| <ul> <li>Cevaplar</li> </ul> |                                                                        |
|------------------------------|------------------------------------------------------------------------|
| 1. Seçenek                   | I A▼ B I E E E E ● S ● M Ø M Ø HP       U S x₂ x² E E E E M Ø M Ø II O |
|                              | Buraya bir cevap şıkkı yazınız.                                        |
| Not                          | Hiçbiri 🗢                                                              |
| Geribildirim                 |                                                                        |
|                              |                                                                        |
| 2. Seçenek                   |                                                                        |
|                              | Buraya bir cevap şıkkı yazınız.                                        |
| Not                          | 100% • Doğru yanıt                                                     |
| Geribildirim                 | 1 A ▼ B I Ξ Ξ Ξ % % © ⊠ ₽ \$ ₩ 2 H*                                    |
|                              |                                                                        |
|                              |                                                                        |
| 3. Seçenek                   | 1 A - B I ≔ ⊨ ≡ ≡ % % © ⊑ ≧ ! ■ 2 H*P                                  |
|                              | Buraya bir cevap şıkkı yazınız.                                        |
| Not                          | Hiçbiri 🗢                                                              |
| Geribildirim                 |                                                                        |

İşlem bitince diğer ayarlar değiştirilmeden "Değişikleri Kaydet" düğmesi tıklanmalıdır. Yeni bir soru eklemek için sorunun **altında** sağ tarafta bulunan "Ekle" ve "Yeni bir soru" seçenekleri ile devam edilmelidir. Eğer sorunun üstüne soru eklenecekse sorunun sağ tarafında **üstte** buluna "Ekle" ve "Yeni bir soru" seçenekleri ile devam edilmelidir.

| ayfa 1                                                         | Ekle 👻             |
|----------------------------------------------------------------|--------------------|
| 1 🗄 🏟 1 CEVRESI ALANINA IDFGDFIESIT OLAN DAIRENIN CAPI KACTIR? | Q 🛍 1,00 🖋         |
|                                                                | Ekle 🕌             |
|                                                                | + yeni bir soru    |
|                                                                | + soru bankasından |
|                                                                | + rasgele bir soru |

Soru düzenlenmek istenirse sorunun üzeri, ön izlemek istenirse "Büyüteç" simgesi ve silmek istenirse de "Çöp kutusu" simgeleri tıklanmalıdır.

## 1.3. Doğru/Yanlış Soru Eklemek

Doğru/yanlış soru eklemek için öncelikle "Ekle" düğmesi tıklanarak "Yeni bir soru" seçeneği seçilir.

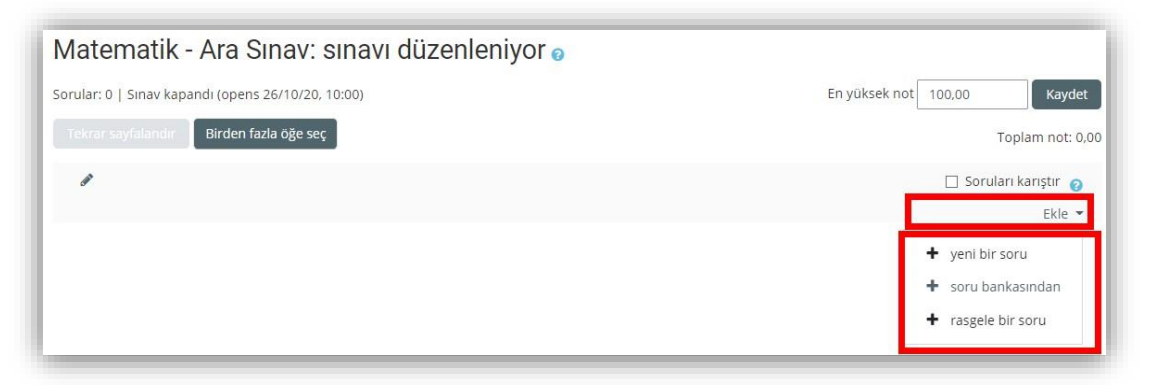

Sonrasında ise gelen ekranda eklenmek istenen sorunun türü seçilip "Ekle" diyerek devam edilir.

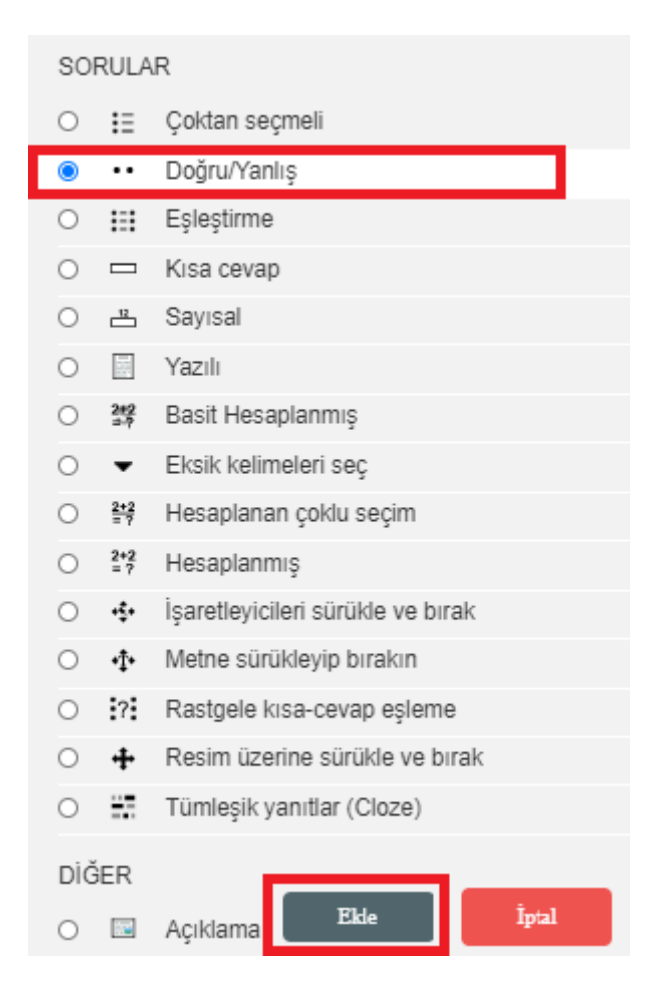

Ekle dendikten sonra ekranda sorunun kategorisi, numarası, soru metni ve sorunun varsayılan puanı gibi soruların olduğu sayfa açılacaktır. **GENEL** kısmında girilmesi zorunlu olanlar kırmızı ünlem ile belirlenmiştir. Soru kategorisi olarak o derse eklenmiş olan bütün **SINAV** etkinlikleri listelenir. Hangisine tek tek soru eklenmek isteniyorsa o seçilmelidir. Soru adı kısmına soru numarası yazılır. Soru metnine ise sorulacak olan soru yazılır. Varsayılan not kısmına ise doğru sorunun karşılığı olan puan yazılır.

| ▼ Genel    | gori Matematik - Ara Sinav için varsayılan 🗢                                           |
|------------|----------------------------------------------------------------------------------------|
| Soru       | i •                                                                                    |
| Soru me    | I A ▼ B I ≔ ≡ ≡ % S © ■ ■ ♥ M 2 H.P<br>Çevresi alanına eşit olan dairenin çağı kaçtır? |
|            |                                                                                        |
|            |                                                                                        |
|            |                                                                                        |
| Varsayılan |                                                                                        |

**DOĞRU YANIT** alanında soru metni içerisinde yazılmış olan ifadenin **Doğru** ya da **Yanlış** olduğu ifade edilmelidir.

| ID number 📀                   |                                            |
|-------------------------------|--------------------------------------------|
| Doğru yanıt                   | Yanlış 🕈                                   |
| Doğru yanıt için geribildirim | <b>↓</b> A • B I ≔ ≡ ≡ ● % © ■ ■ ♥ ■ @ H:P |
|                               |                                            |
|                               |                                            |
|                               |                                            |
|                               |                                            |

İşlemler bitince diğer ayarlar değiştirilmeden "Değişikleri Kaydet" düğmesi tıklanır. Yeni bir soru eklemek için sorunun **altında** sağ tarafta bulunan "Ekle" ve "Yeni bir soru" seçenekleri ile devam edilir. Eğer sorunun üstüne soru eklenecekse sorunun sağ tarafında **üstte** buluna "Ekle" ve "Yeni bir soru" seçenekleri ile devam edilir.

| Sayfa 1                                                        | Ekle 👻             |
|----------------------------------------------------------------|--------------------|
| 1 🗄 🏚 1 CEVRESI ALANINA IDFGDFIESIT OLAN DAIRENIN CAPI KACTIR? | Q 🛍 1,00 🖋         |
|                                                                | Ekle               |
|                                                                | + yeni bir soru    |
|                                                                | + soru bankasından |
|                                                                | + rasgele bir soru |

Soru düzenlemek istenirse sorunun üzeri, ön izlemek istenirse "Büyüteç" simgesi ve silmek istenirse de "Çöp kutusu" simgeleri tıklanır.

### 1.4. Yazılı Soru Eklemek

Yazılı soru eklemek için öncelikle "Ekle" düğmesini tıklanarak "Yeni bir soru" seçeneği seçilir.

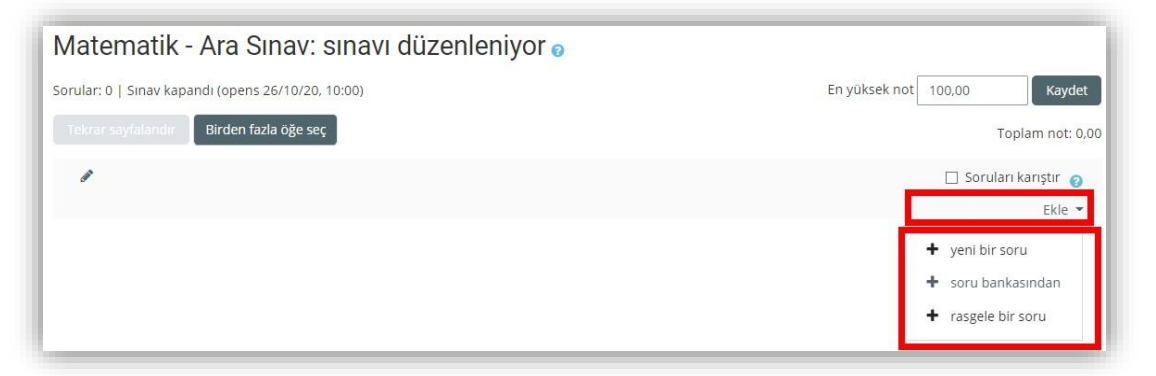

Sonrasında ise gelen ekranda eklenmek istenen sorunun türü seçilip "Ekle" diyerek devam edilir.

| SO  | RULA       | R                                 |  |  |
|-----|------------|-----------------------------------|--|--|
| 0   | ŧ≡         | Çoktan seçmeli                    |  |  |
| 0   | ••         | Doğru/Yanlış                      |  |  |
| 0   | =          | Eşleştirme                        |  |  |
| 0   |            | Kisa cevap                        |  |  |
| 0   | -12        | Sayısal                           |  |  |
|     |            | Yazılı                            |  |  |
| 0   | 2#2<br>⇒-? | Basit Hesaplanmış                 |  |  |
| 0   | •          | Eksik kelimeleri seç              |  |  |
| 0   | 2+2<br>= 7 | Hesaplanan çoklu seçim            |  |  |
| 0   | 2+2<br>= 7 | Hesaplanmış                       |  |  |
| 0   | ·\$•       | İşaretleyicileri sürükle ve bırak |  |  |
| 0   | •‡•        | Metne sürükleyip bırakın          |  |  |
| 0   | ?          | Rastgele kısa-cevap eşleme        |  |  |
| 0   | ÷          | Resim üzerine sürükle ve bırak    |  |  |
| 0   |            | Tümleşik yanıtlar (Cloze)         |  |  |
| DİĞ | ER         |                                   |  |  |
| 0   |            | Açıklama Ekle İptal               |  |  |

Ekle dedikten sonra ekranda sorunun kategorisi, numarası, soru metni ve sorunun varsayılan puanı gibi soruların olduğu sayfa açılacaktır. **GENEL** kısmında girilmesi zorunlu olanlar kırmızı ünlem ile belirlenmiştir. Soru kategorisi olarak o derse eklenmiş olan bütün **SINAV** etkinlikleri listelenir. Hangisine tek tek soru eklenmek isteniyorsa o seçilir. Soru adı kısmına soru numarası yazılır. Soru metnine ise sorulacak olan soru yazılır. Varsayılan not kısmına ise doğru sorunun karşılığı olan puan yazılır.

| ▼ Genel |                  |                                                                                                    |
|---------|------------------|----------------------------------------------------------------------------------------------------|
|         | Kategori         | Matematik - Ara Sınav için varsayılan 🗢                                                                                                    |
|         | Soru adı         | 1                                                                                                    |
|         | Soru metini      | Image: A = B I image: Image: Image |
|         |                  |                                                                                                    |
|         |                  |                                                                                                    |
|         |                  |                                                                                                    |
|         | Varsayılan not 🏮 |                                                                                                    |

Yazılı sorular doğrudan öğretim elemanları tarafından tek tek değerlendirilmesi gereken soru tipleridir. Bu soru tiplerinde öğrencilerin yazacakları satıları sınırlandırabilmek mümkündür. Girdi kutusu boyutu alanından öğrencilerin yazabilecekleri maksimum satır sayısının değiştirilmesi sağlanabilir. Eğer öğrencilerden uzun cümleler yazmaları bekleniyorsa bunun bu alandan ayarlanması gerekmektedir.

| 🝷 Yanıt Seçenekleri   |                                          |
|-----------------------|------------------------------------------|
| Yanıt biçimi          | HTML editor \$                           |
| Metni gerekli kıl     | Öğrencinin metin girmesini zorunlu kıl 🕈 |
| Girdi kutusu boyutu   | 15 dizeler 🕈                             |
| Eklere izin ver       | Hayır 🕈                                  |
| Ekleri gerekli kıl 💡  | Ekler isteğe bağlıdır 🗢                  |
| Accepted file types 🤨 | Accepted file types Seçim yok            |

## Sınavı Önizleme

### 1.5. Sınavı Önizleme

Sınav sorularının sisteme yüklenmesinin ardından oluşturulan sınav, öğrencilerin uygulaması için paylaşılmadan önce öğretim elemanları **Önizleme** ile sınavlarının görünümünü inceleyebilirler. Aşağıdaki görselde ifade edilmiş olan alan seçilmelidir.

| Örnek Test                         |                                    |
|------------------------------------|------------------------------------|
|                                    | <b>≡</b> Yönetim                   |
| Notlandırma yöntemi: En yüksek not | <ul> <li>Sınav yönetimi</li> </ul> |
| Sınavı şimdi uygula                | Ayarları düzenle                   |
|                                    | Grup geçersiz kılma                |
|                                    | Kullanıcıları geçersiz kılma       |
|                                    | Sinavi Düzenle                     |
|                                    | Q Önizleme                         |
|                                    | > Sonuçlar                         |

Önizleme alanının ardından ise sınavın önizleme ekranı aşağıdaki gibidir. Öğretim elemanları soruların kontrolünü gerçekleştirebilirler. Bunun ardından **Uygulamayı Bitir** ile **Önizleme** kapatılabilir ya da **Yeni Önizleme Başlat** ile tekrar önizleme yapılabilir.

| <b>1</b><br>üz<br>planmadı     | Bu alanda bir cümle yer alacaktır.<br>Birini secin: | ≡ Sınav gezintisi                 |
|--------------------------------|-----------------------------------------------------|-----------------------------------|
| üzerinden<br>itlenmiş<br>oruyu | O Doğru<br>O Yanlış                                 | Uygulamayı bitir                  |
| tle<br>Soruyu<br>Inle          |                                                     | Veni onizieme başiat              |
|                                |                                                     | <b>≡</b> Yönetim                  |
|                                |                                                     | ✓ Sinav yönetimi                  |
|                                |                                                     | Uygulamayı bitir Ayarları düzenle |
|                                |                                                     | Grup gecessiz kilma               |

#### 2 Soruları Tek Bir Seferde Toplu Olarak Ekleme

Sorular toplu olarak eklenmek istenirse, sorular bir belgeye yazılıp, soru bankasına aktarılmalıdır. Soru ve yanıtlar bir kurala göre alt alta yazılır ve aşağıda gösterileceği gibi doğru yanıt özel bir şekilde belirtilir. Aktarma sonrasında -varsa- resim vb. eklemeler yapılır. Eğer resim vb. olmadan bir sınav yazılacaksa bütün sorular bir seferde soru bankasına aktarılır ve oradan sınava eklenir.

#### 2.1.1 Soruların Bilgisayarda Yazılması

Sorular bir Word belgesinde yazılıp sonrasında Not Defteri (Notepad) uygulamasına aktarılabileceği gibi en baştan Not Defteri (Notepad) uygulamasında da yazılabilir. Bunun için bilgisayarda Başlat menüsü tıklandıktan sonra "Not Defteri" yazıp gelen program çalıştırılır (IIII + R tuşlarına aynı anda basılıp *Notepad* yazıldığında da aynı uygulama açılır).

Soru yazılırken soru numarası verilmeden doğrudan soru metni yazılır. Alt satırda seçenek harfi **BÜYÜK** olarak yazılır ve <u>nokta koyulup sadece 1 karakter boşluk</u> bırakılıp seçenek metni yazılır. Seçenekler yazıldıktan sonra bir alt satıra büyük harflerle **ANSWER:** yazılıp bir boşluk bırakılır ve doğru yanıtın harfi BÜYÜK harflerle yazılır. Sonrasında ENTER ile bir boşluk eklenip yeni soruya geçilir.

| denemel                                                                                                    | JTF8.txt - Not Defteri 🗕 🗖 🗙               |
|----------------------------------------------------------------------------------------------------|--------------------------------------------|
| Dosya Düzen Biçim Görünüm Yardım<br>Çevresi ile alanı aynı olan dairenin çapı kaçtır?<br>A. Yanıt seçenekleri büyük harf olmalıdır.<br>B. Şıktan sonra sadece nokta ve bir boşluk bırakınız.<br>C. Aşağıdaki ANSWER de büyük yazılmalıdır.<br>D. Sonra iki nokta üst üste ve bir boşluk bırakız ve y<br>E. Sonrasında ENTER ile bir boşuk bırakınız.<br>ANSWER: A | anıt şıkkını BÜYÜK harfle yazınız.         |
| Sorunuza numara vermeden aynen böyle yazınız.<br>A. Yanıt seçenekleri büyük harf olmalı<br>B. Sadece nokta ve bir boşluk<br>C. Aşağıdaki ANSWER de büyük yazılmalı.<br>D. Sonra iki nokta üst üste ve bir boşluk bırakız ve<br>E. yanıt şıkkını BÜYÜK harfle yazınız.<br>ANSWER: B                                                                                | Sorudan sonra Enter ile 1 boşluk bırakınız |
| Sorunuza numara vermeden aynen böyle yazınız.<br>A. Yanıt seçenekleri büyük harf olmalı<br>B. Sadece nokta ve bir boşluk<br>C. Aşağıdaki ANSWER de büyük yazılmalı.<br>D. Sonra iki nokta üst üste ve bir boşluk bırakız ve<br>E. yanıt şıkkını BÜYÜK harfle yazınız.<br>ANSWER: C                                                                                |                                            |
| Sorunuza numara vermeden aynen böyle yazınız.<br>A. Yanıt seçenekleri büyük harf olmalı<br>B. Sadece nokta ve bir boşluk<br>C. Aşağıdaki ANSWER de büyük yazılmalı.<br>D. Sonra iki nokta üst üste ve bir boşluk bırakız ve<br>E. yanıt şıkkını BÜYÜK harfle yazınız.<br>ANSWER: D                                                                                |                                            |
| Sorunuza numara vermeden aynen böyle yazınız.<br>A. Yanıt seçenekleri büyük harf olmalı<br>B. Sadece nokta ve bir boşluk<br>C. Aşağıdaki ANSWER de büyük yazılmalı.<br><                                                                                                    | ▼<br>⊪ <                                   |

Bütün sorular yazıldıktan sonra DOSYA menüsünden **FARKLI KAYDET** seçilir ve buradan sağ altta **KODLAMA** kısmında **UTF-8** seçilir. Dosyaya bir isim verilir ve dosya bir metin belgesi olarak kaydedilir.

|                                                                         | Farklı Kaydet                                                         |                                           |                   | × |
|-------------------------------------------------------------------------|-----------------------------------------------------------------------|-------------------------------------------|-------------------|---|
| 🛞 🏵 - 🕇 📮 e silitet e listinger e hat e lander                          |                                                                       | v C                                       | Ara: Sınavlar     | Q |
| Düzenle 🔻 Yeni klasör                                                   |                                                                       |                                           |                   | 0 |
| Ad Ad Ad Ad Ad Ad Ad Ad Ad Ad Ad Ad Ad A                                | Değiştirme tarihi Tür<br>2.4.2020 16:47 Meti<br>26.10.2020 03:40 Meti | Boyut<br>in Belgesi 2 K<br>in Belgesi 2 K | (B<br>(B          |   |
| Dosya ade: denemeUTFS.txt                                               |                                                                       |                                           |                   | ~ |
| Kayıt türü: Metin Belgeleri (*.txt)<br>Aynı kalsın<br>SKlasörleri Gizle | 1 Kodlama: U                                                          | JTF-8 🗸                                   | 3<br>Kaydet İptal |   |

*Not:* Eğer sınav daha önce hazırlanmaya başlandıysa ve devam etmek istenirse sınavın adı tıklandıktan sonra sağ üstteki Ayarlar (Dişli çark) menüsünden SINAVI DÜZENLE ile değişiklikler yapılabilir.

#### 2.1.2 Bilgisayarda Yazılmış Olan Soruların Soru Bankasına Alınması

Eklenecek her bir soru bankasının farklı kategoriler içerisine aktarılması kullanım kolaylığı sağlayacaktır. Bu işlem için ders ana sayfası üzerinde yer alan **Yönetim** panelinin altındaki **Soru bankası** alanı seçilmelidir.

| Sorular | Kategoriler | İçe Aktar | Dışa Aktar |
|---------|-------------|-----------|------------|
|---------|-------------|-----------|------------|

Yukarıda yer alan alandan Kategoriler alanı seçilmelidir.

| 👻 Kategori ekleyin |                            |
|--------------------|----------------------------|
| Ana kategori       | ✔     test için varsayılan |
| Adı                | Soru Bankam                |
| Kategori bilgisi   |                            |
|                    |                            |
|                    |                            |
|                    |                            |
|                    |                            |
| Kimlik numarası    | 0                          |
|                    | Kategori ekleyin           |

Yan tarafta Ana kategori alanındaki açılır menüden Ders ifadesinin altında yer alan Ders ismi için varsayılan seçilmelidir. Ardından Ad kısmında ise olusturulacak bankası olan soru isimlendirilmelidir. Daha Kategori ekleyin sonra seçeneği seçilmelidir.

Örnek: (1) Arasınav Soru Bankam, (2) Final Soru Bankam, (3) Bütünleme Soru Bankam Soruların

eklenmesi için tanımlanan örnek kategori isimleri aşağıdaki gibidir.

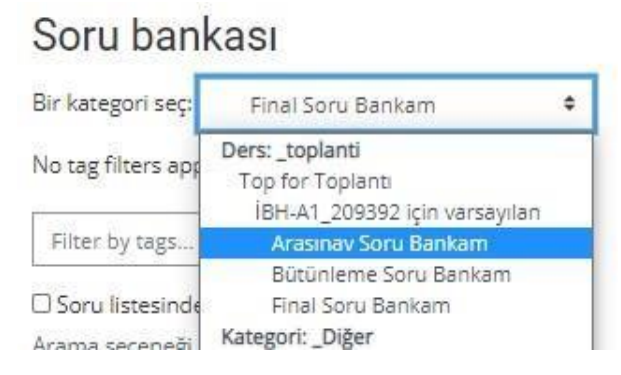

Sınava soruları eklemek için onları soru bankasına aktarmak gerekir. Bunun için sınavın adı tıklanıp içine girildikten sonra sağ üstteki **Ayarlar** (Dişli çark) menüsünün en altındaki **İÇE AKTAR** bağlantısı (<u>yanda</u>) tıklanır. Gelen menüde ilk olarak **DOSYA BİÇİMİ** kısmında **AIKEN FORMATI** seçilir (<u>altta</u>).

| )osyadan soruları aktar 👩 |   |                               |
|---------------------------|---|-------------------------------|
| - Dosya biçimi            |   |                               |
|                           | 0 | Aiken formati                 |
|                           |   | 🔿 Eksik word formatı 👩        |
|                           |   | O Examview 👩                  |
|                           |   | O Gift format 👩               |
|                           |   | 🔿 Gömülü cevaplar (Cloze) 🛛 👩 |
|                           |   | 🔿 KaraTahta 👩                 |
|                           |   | 🔿 Moodle XML biçimi 🏼 🍘       |
|                           |   | O WebCT formati               |

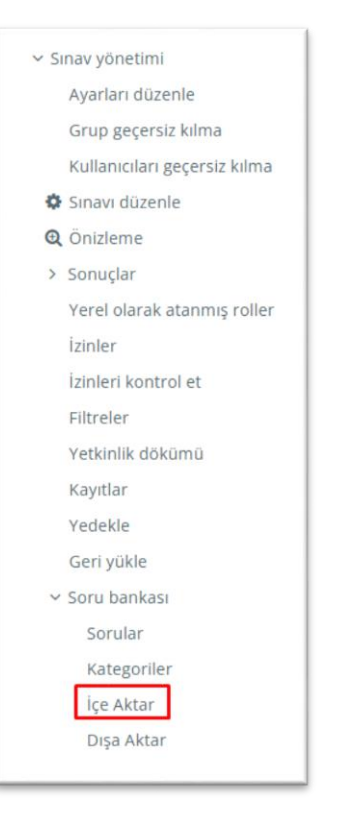

**GENEL** kısmında ise hangi sınava aktarılacaksa o seçilir. Daha önce oluşturduğunuz **(1) Arasınav Soru Bankam**, **(2) Final Soru Bankam** veya **(3) Bütünleme Soru Bankam** gibi kategorilerden birini seçebilirsiniz. Bu sayede arasınav ve final sorularınızı farklı soru bankaları olarak sisteme eklemeyi gerçekleştirebilirsiniz.

| <ul> <li>Genel</li> </ul> |                    |                                                      |
|---------------------------|--------------------|------------------------------------------------------|
|                           | Kategori aktar 🔞   | Final Soru Bankam                                    |
|                           |                    | 🛛 Kategoriyi dosyadan getir 🖓 Bağlamı dosyadan getir |
|                           | Notları eşleştir 🧿 | Eğer not listelenmemişse hata ver 🗢                  |
|                           | Hatada dur 📀       | Evet 🗢                                               |

**DOSYADAN SORULARI AKTAR** kısmında ise Not Defterinde yazılıp UTF-8 olarak saklanan soruların olduğu dosya seçilip dosya yükle ile sisteme yüklenir ve en son olarak **İÇERİ AKTAR** seçeneği ile alınır.

| 🝷 Dosyadan soruları aktar |             |                                                  |
|---------------------------|-------------|--------------------------------------------------|
|                           | İçeri aktar | Dosya seç Yeni dosyalar için maksimum boyut: 8MB |
|                           |             | denemeUTF8.txt                                   |
|                           |             |                                                  |
|                           |             |                                                  |
|                           |             |                                                  |
|                           |             | İçeri aktar                                      |

Eğer her şey anlatılanlara göre yapılmışsa aktarma başarılı olmuş ve aşağıdaki resimdeki gibi bir özet sayfası gelmiştir. Burada aktarmanın bir özeti verilmektedir. Sağ alttan **Devam** düğmesi tıklanır ve sorular alınır.

| Sorular Kategoriler Al Ver                                        |       |
|-------------------------------------------------------------------|-------|
| Alınan dosyalar ayrıştırılıyor<br>5 soruları dosyadan aktarılıyor |       |
| 1. Çevresi ile alanı aynı olan dairenin çapı kaçtır?              |       |
| 2. Bu ikinci deneme sorudur.                                      |       |
| 3. Bu üçüncü deneme sorudur.                                      |       |
| 4. Bu dördüncü deneme sorudur.                                    |       |
| 5. Bu beşinci deneme sorudur.                                     |       |
|                                                                   | Devam |

Gelen ekranda soru bankasına alınan sorular listelenmektedir. Artık soru bankasındaki sorular istenen sınava eklenebilir.

| Bir kategori seç: Final Soru Bankam 🔶                           |                    |
|-----------------------------------------------------------------|--------------------|
| No tag filters applied                                          |                    |
| Filter by tags 🔻                                                |                    |
| ☐ Soru listesinde soru metnini göster                           |                    |
| Arama seçeneği 💌                                                |                    |
| l Altkategorilerdeki soruları da göster                         |                    |
| L Eski soruları da göster                                       |                    |
| Yeni soru oluştur                                               |                    |
| D^ Soru                                                         | Eylemler Oluşturan |
| Soru adı / ID number                                            | M. Charles Charl   |
| □ 🚍 Bu beşinci deneme sorudur.                                  | Düzenle 👻 🚽 2      |
| Bu beşinci deneme sorudur.                                      |                    |
| □ 😑 Bu dördüncü deneme sorudur.                                 | Düzenle - 2        |
| Bu dördüncü deneme sorudur.                                     | the second second  |
| 🗆 😑 Bu ikinci deneme sorudur.                                   | Düzenle 👻 🔒 2      |
| Bu ikinci deneme sorudur.                                       |                    |
| E Bu üçüncü deneme sorudur.                                     | Düzenle 👻 🔒 2      |
| Bu üçüncü deneme sorudur.                                       |                    |
| 🗆 😑 Çevresi ile alanı aynı olan dairenin çapı kaçtır?           | Düzenle 👻 🚽        |
| Çevresi ile alanı aynı olan dairenin çapı kaçtır? Seçili ile:   |                    |
| Sil Surava tasi >> Matematik - Ara Sinav icin varsavilari (5) 🔶 |                    |

#### 2.1.3 Soruların Sınava Eklenmesi

Soru bankasında soru olduğuna göre artık bunlar sınava eklenmeye hazırdır. Bunun için sınavı düzenle dedikten sonra gelen ekranda öncelikle **"Ekle"** düğmesi tıklanarak **"Soru bankasından"** seçeneği seçilir.

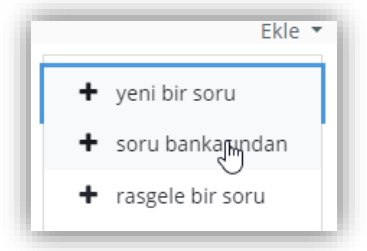

Gelen seçim ekranında kategori kısmında **SINAV**'ın altında bulunan soru grubu tıklanır, sorular hemen aşağıda listelenecektir.

| Sonunda soru l                          | bankasından ekle                                                     |               |
|-----------------------------------------|----------------------------------------------------------------------|---------------|
| Bir kategori seç:                       | İBH-A1_209392 için varsayılan  🖨                                     | 1             |
| Sorular için varsa<br>No tag filters ap | Ders: _toplanti<br>Top for Toplantı<br>İBH-A1_209392 için varsayılan | nda paylaşılc |
| Filter by tags                          | Final Soru Bankam (1)                                                | 1             |

Listelenen soruların tamamı üstteki kutucuk tıklanarak alınır ya da istenen sorular teker teker yanlarındaki kutucuklar tıklanarak seçilerek, en sonunda **SEÇİLEN SORULARI SINAVA EKLE** seçeneği ile sınava eklenir.

| Sonunda soru bankasından ekle                                                                  | ۲     |
|------------------------------------------------------------------------------------------------|-------|
| Sorular için varsayılan kategori Final Soru Bankam bağlamında paylaşıldı.                      | ^     |
| No tag filters applied                                                                         |       |
| Filter by tags                                                                                 |       |
| Arama seçeneği 🔻                                                                               |       |
| Altkategorilerdeki soruları da göster                                                          |       |
| 🗆 Eski soruları da göster                                                                      |       |
| ☑D Soru                                                                                        |       |
| + 🗵 🗄 Sorunuza numara vermeden aynen böyle yazınız. Sorunuza numara vermeden aynen böyle yazır | nz 🗨  |
| + 🗵 😑 Sorunuza numara vermeden aynen böyle yazınız. Sorunuza numara vermeden aynen böyle yazır | IIZ 🗨 |
| + 🗹 🗄 Sorunuza numara vermeden aynen böyle yazınız. Sorunuza numara vermeden aynen böyle yazır | nz 🗨  |
| + 🗹 😑 Sorunuza numara vermeden aynen böyle yazınız. Sorunuza numara vermeden aynen böyle yazır | IIZ 🗨 |
| + 🗹 🗄 Sorunuza numara vermeden aynen böyle yazınız. Sorunuza numara vermeden aynen böyle yazır | IIZ 🗨 |
| Seçilen soruları sınava ekle                                                                   | ~     |

|     | Ekle 🔻 |
|-----|--------|
| Q 🛍 | 5,00 🖋 |
|     | Ekle 🔻 |
| Q 🛍 | 1,00 🖋 |
|     |        |

Eklenen soruların varsayılan puan değerlerinin değiştirilmesi unutulmamalıdır.

Sınav sorularını ön izleme için sağ üstteki Ayarlar (Dişli çark) menüsündeki **ÖNİZLEME** bağlantısı (yanda) tıklanır.

| <b>\$</b> -                  |
|------------------------------|
| Ayarları düzenle             |
| Grup geçersiz kılma          |
| Kullanıcıları geçersiz kılma |
| 🌣 Sınavı Düzenle             |
| 🔁 Önizleme                   |
| Sonuçlar                     |

#### **3** Sistemde Tanımlanan Soru Bankasının Farklı Derse Kopyalanması

Öğretim elemanlarının, derslerinde kullandıkları soruları farklı derslerdeki sınavlarında da kullanabilmeleri için aşağıdaki adımları takip etmeleri gerekmektedir. Sorularını farklı derse kopyalayacak öğretim elemanları, ders ana sayfası üzerinde yer alan **Yönetim** panelinin altındaki **Soru bankası** alanını seçmelidir.

| <ul> <li>✓ Soru base</li> <li>Soru</li> <li>Kate</li> <li>Al</li> <li>Ver</li> </ul> | ankası<br>lar<br><b>goriler</b>                                                       | Sol tarafta işaretlenmiş                           | olan Kategoriler alaı                                                                                                    | nı seçilmelidir.                                                                                                    |   |
|--------------------------------------------------------------------------------------|---------------------------------------------------------------------------------------|----------------------------------------------------|----------------------------------------------------------------------------------------------------|----------------------------------------------------------------------------------------------------|---|
| ▼ Kategori ekleyin                                                                   | Ebeveyn kategori <section-header> Ad 0<br/>Ad 0<br/>Kategori bilgisi</section-header> | Top for Mikroişlemci Uygulamaları •<br>Soru Bankam | Yan tarafta <b>Ebe</b><br>menüden <b>Ders</b><br><b>for Ders İsn</b><br>kısmında ise o<br>isimlendirilerek<br>seçilmelidir. Fir<br><b>Soru Bankam</b> y | eveyn kategori alanındaki açılır<br>ifadesinin altında yer alan <b>Top</b><br>ni seçilmelidir. Ardından <b>Ad</b><br>oluşturulacak olan soru bankası<br><b>Kategori ekleyin</b> seçeneği<br>nal Sınavı için Ad alanına <b>Final</b><br>yazabilirsiniz. |   |
|                                                                                      | ID number 0                                                                           | Kateoni eklevin                                    | Ebeveyn kategori 🛛 🛛                                                                                                    | Top for Mikroişlemci Uygulamaları 🗘                                                                                                    |   |
|                                                                                      |                                                                                       |                                                    | Ad <b>O</b><br>Kategori bilgisi                                                                                                    | Top for Mikroişlemci Uygulamaları<br>BM417_209118 için varsayılan<br>Kategori: Bilgisayar Mühendisliği NÖ<br>Top for Bilgisayar Mühendisliği NÖ                                                                                                    | 0 |
|                                                                                      |                                                                                       |                                                    | Notegon bright                                                                                                    |                                                                                                    | G |

Oluşturulan kategorinin içerisine soruların eklenebilmesi için aşağıda ifade edilmiş olan **Sorular** sekmesi seçilmelidir. Ardından **Bir kategori seç** alanı üzerinden bir önceki adımda oluşturulan kategori ismi seçilmelidir.

Kategoriler Sorular AI Ver Soru bankası Bir kategori seç: ÷ BM417\_209118 için varsayılan Ders: BM417\_209118 Sorular için varsa Ы Top for Mikroişlemci Uygulamaları No tag filters ap BM417\_209118 için varsayılan Soru Bankam Filter by t Kategori: Bilgisayar Mühendisliği NÖ Top for Bilgisayar Mühendisliği NÖ Soru listesinde Bilgisavar Mühendisliği N Ö icin varsavıları

İlgili kategorinin seçilmesinin ardından aşağıda bulunan **Yeni soru oluştur** butonu üzerinden soruların oluşturulmasına başlanabilir. Öğretim elemanları sorularını oluşturabilme noktasında kılavuzda belirtilen soru tiplerine göre sorularını bu alana eklemelidir.

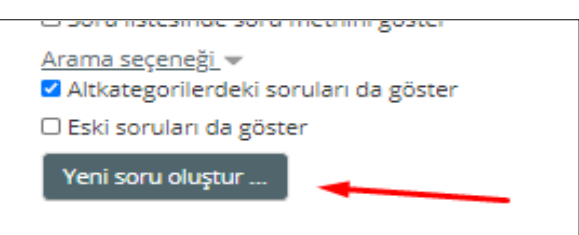

Öğretim elemanları yukarıda ifade edilen adımların

ardından sistem üzerinde sınav sorularını tanımlamalıdır. Bu tanımlama işlemi tamamlandıktan sonra sistem üzerindeki soruların indirilmesi ve farklı bir derse yüklenmesi gerçekleştirilebilir.

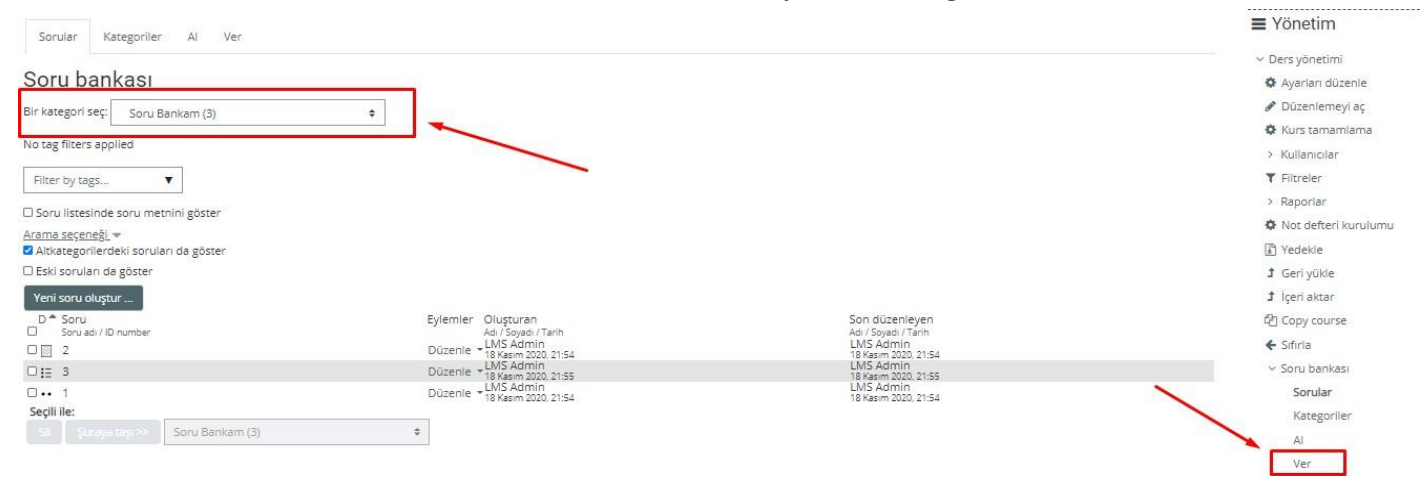

Yukarıdaki örnek uygulamada **Bir kategori seç** alanında oluşturulmuş olan ilgili kategori bulunmaktadır. **Soru** listesinde de oluşturulmuş sorular bulunmaktadır. Öğretim elemanı burada oluşturduğu soruları indirebilmek için, ekran görüntüsünün sağ alt köşesinde yer alan **Ver** butonuna seçerek devam etmelidir.

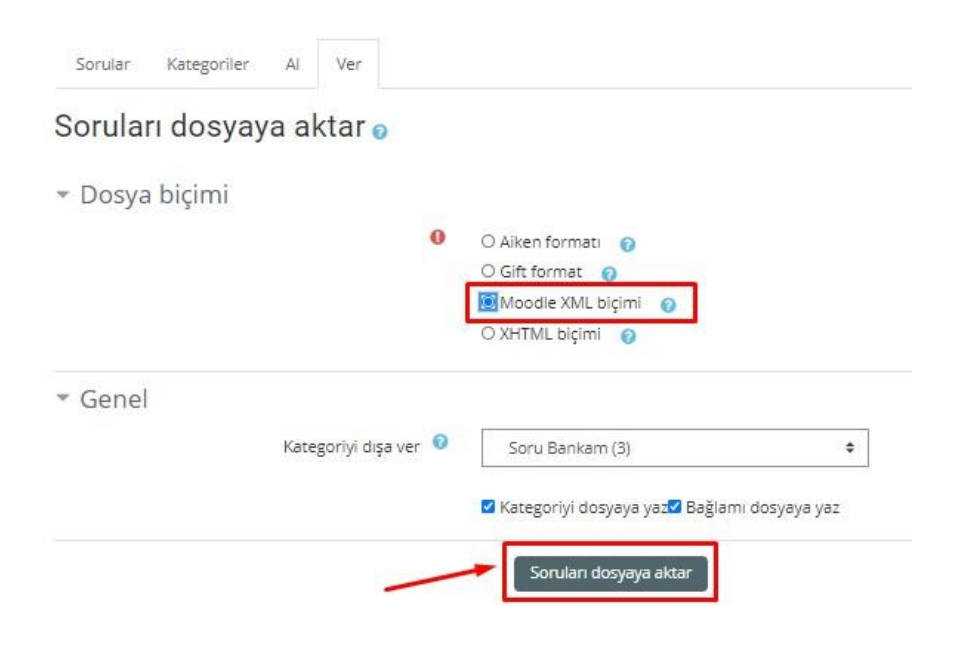

Soruları dışarı aktarabilmek için **Dosya biçimi** alanında ifade edilmiş olan **Moodle XML biçimi** seçilmelidir. Ardından **Soruları dosyaya aktar** seçeneği ile soruların aktarılması gerçekleştirilebilir. Bu noktada öğretim elemanının **Kategoriyi dışa ver** alanından ilgili kategoriyi seçmesi oldukça önemlidir. Aksi halde boş aktarım ya da farklı soruların aktarılması meydana gelebilmektedir.

| Sorular Kategor                 | iler Al Ver     |                                                                                                    |                                                                   |
|---------------------------------|-----------------|----------------------------------------------------------------------------------------------------|-------------------------------------------------------------------|
| Dosyadan se                     | oruları aktar @ |                                                                                                    |                                                                   |
| 🝷 Dosya biçim                   | i               |                                                                                                    |                                                                   |
|                                 |                 | <ul> <li>Aiken formati</li> <li>Eksik word formati</li> <li>Examview</li> <li>Gift format</li> <li>Gömülü cevaplar (Cloze)</li> <li>KaraTahta</li> <li>Moodle XML biçimi</li> <li>WebCT formati</li> </ul> |                                                                   |
| ▶ Genel                         |                 |                                                                                                    |                                                                   |
| <ul> <li>Dosyadan so</li> </ul> | oruları aktar   |                                                                                                    |                                                                   |
|                                 | içeri akt       | tar O Dosya seç                                                                                                    | Eklemek istediğiniz dosyaları buraya sürükleyip bırakabilirsiniz. |

Ver alanından indirilmiş olan **.xml** uzantılı dosya, sistem üzerinde tanımlanması istenen diğer dersin **Al** alanına yüklenmelidir. Bunun için yükleme gerçekleştirilecek dersin **Yönetim > Soru Bankası > Al** seçenekleri takip edilmelidir. Ardından **Dosya Biçimi** alanında ifade edilmiş olan **Moodle XML biçimi** seçilmeli ve **İçeri aktar** alanına önceden indirilmiş olan dosya eklenmelidir. Tüm bu işlemlerin ardından **İçeri aktar** butonu tıklanmalıdır. Bu sayede kategorilere ait soruların farklı derse yüklenmesi tamamlanacaktır.

### 4 Sınav Sonuçlarının Uzaktan Eğitim Sistemi Dışına Verilmesi

Bir sınav yapıldıktan sonra notlar, Öğrenci Bilgi Sistemine (OBS) vb. verilmek istendiğinde bunun için ilgili dersin adı tıklandıktan sonra sağ üstteki **Ayarlar** (Dişli çark) menüsünden **Not Defteri Kurulumu** seçilmelidir.

Burada önce üst kısımdaki **DIŞA VER** [1] sekmesi daha sonra onun alt satırındaki sekmelerden **EXCEL ÇALIŞMA YAPRAĞI** [2] sekmesi tıklanmalıdır. **Dahil edilecek not ögeleri** [3] kısmında indirilmek istenen sınavın notları seçildikten sonra, **Dışa aktarma biçimi seçeneklerinde** not dışa aktarma görüntüleme türleri kısmındaki **Gerçek** [4] seçeneği işaretlenmeli ve diğer iki seçenek <u>işaretlenmemiş</u> olmalıdır. Bunlardan sonra en alttaki **İNDİR** düğmesine tıklanarak notlar bir **Excel** çalışma kitabı olarak indirilecektir.

| Görüntüle Kurulum Ölçekler Ha                                      | rfler İçeri aktar Dışa ver <b>1</b>                   |  |  |  |  |
|--------------------------------------------------------------------|-------------------------------------------------------|--|--|--|--|
| OpenDocument çalışma yaprağı Düzmet                                | in dosyası Excel çalışma yaprağı XML dosyası          |  |  |  |  |
| - Dahil edilecek not ögeleri                                       |                                                       |  |  |  |  |
|                                                                    | K Interpreter principant proper parameter represents. |  |  |  |  |
|                                                                    | ☑ Matematik - Ara Sınav 3                             |  |  |  |  |
|                                                                    | Tümünü seç/seçme                                      |  |  |  |  |
| Dışa aktarma biçimi seçenekleri Dışa verime geribildirimi dahil et |                                                       |  |  |  |  |
|                                                                    | 🗹 Askıya alınmış kullanıcılar hariç 🍞                 |  |  |  |  |
| Not dışa aktarma görüntüleme türleri                               | 🗹 Gerçek 🗆 Yüzde 🗆 Harf 🛛 4                           |  |  |  |  |
| Başarı notu dışaverimi ondalık sayılar                             | 2 🖨                                                   |  |  |  |  |
|                                                                    | indir                                                 |  |  |  |  |

## 5. Kategoriden Rastgele Soru Çekme

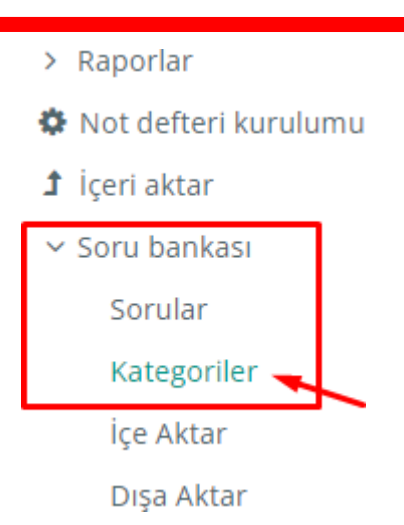

Ders sayfasına giriş yapılarak sağ tarafta yer alan **Soru Bankası alanı** seçilir. Soru bankası alanının altında yer alan **Kategoriler** seçeneği seçilir.

| 🝷 Kategori ekleyin |   |                                                                           |
|--------------------|---|---------------------------------------------------------------------------|
| Ana kategori       | 0 | test için varsayılan 🗢 Ders adı için varsayılan olarak seçili kalmalıdır. |
| Adı                | 0 | Kategori 1 Kategori adının yazılacağı alandır.                            |
| Kategori bilgisi   |   | <b>1</b> A ▼ B I ≡ ≡ ≡ ∞ % © ■ №9                                         |
|                    |   |                                                                           |
|                    |   |                                                                           |
|                    |   |                                                                           |
|                    |   |                                                                           |
| Kimlik numarası    | 0 |                                                                           |
|                    |   | Kategori ekleyin                                                          |

**Ana kategori**, dersin adı olarak seçilir ve adı alanına tanımlanacak olan kategorinin adı yazılır. Kategorinin tanımlanması için "**Kategoriyi ekleyin**" seçeneği seçilmelidir.

#### 'Ders: Test' için soru kategorileri

| • test için varsayılan (0)<br>Sorular için varsayılan kategori 'test' bağlamında paylaşıldı. |                                       |  |  |
|----------------------------------------------------------------------------------------------|---------------------------------------|--|--|
| ♥ • Kategori 1 (0) 🛍 🏘 🗲 E                                                                   | klenen kategori burada gözükmektedir. |  |  |
| 👻 Kategori ekleyin                                                                           |                                       |  |  |
| Ana kategori                                                                                 | test için varsayılan   \$             |  |  |
| Adı                                                                                          | G Kategori 2                          |  |  |
| Kategori bilgisi                                                                             |                                       |  |  |
| Kimlik numarası                                                                              |                                       |  |  |
|                                                                                              | Kategori eklevin                      |  |  |

Eklenen kategoriler ilgili sayfada görüntülenebilir ve "**Kategori ekleyin**" alanından yeni kategori adı yazılarak tanımlama gerçekleştirilebilir.

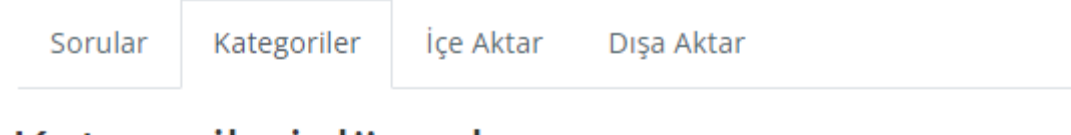

# Kategorileri düzenle 👩

# 'Ders: Test' için soru kategorileri

test için varsayılan (0)

Sorular için varsayılan kategori 'test' bağlamında paylaşıldı.

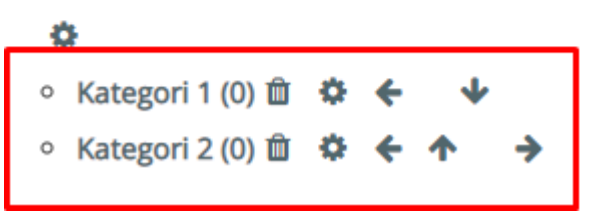

Örnek kategoriler yukarıdaki gibidir.

Önemli Bilgilendirme: Kategori tanımlama işlemi bittikten sonra soru bankasına soru ekleme işlemi gerçekleştirilebilir.

Hepsini genişlet

| - Genel        | Lebzill Squiter                                   |
|----------------|---------------------------------------------------|
| Kategori       | test için varsayılan 🗢                            |
| Soru adı       | Ders: _test<br>test için varsayılan<br>Kategori 1 |
| Soru metini    |                                                   |
|                |                                                   |
|                |                                                   |
|                |                                                   |
|                |                                                   |
|                |                                                   |
|                |                                                   |
| Varsayılan not | 0 1                                               |

Soru bankası içerisine soru eklerken **Kategori** alanı seçilir. Kategori seçilmezse, sorular doğrudan dersin adının bulunduğu alana tanımlanır. Kategori seçilmesi halinde, eklenen sorular ilgili kategori içerisinde yer alır.

| En yüksek not 10,00 Kaydet |
|----------------------------|
| Toplam not: 0,00           |
| 🗌 Karıştır 🥑<br>Ekle 🕶     |
| + yeni bir soru            |
| + soru bankasından         |
| + rasgele bir soru         |
|                            |

Sınav sorularını rastgele getirmek için **Sınavı düzenle** alanından **Ekle** ve beraberinde de **rasgele bir soru seçeneği** seçilmelidir.

#### Sonunda rastgele bir soru ekleyin

Test: sinavi düzenlenivor

| Kategori                |          | test için varsayılan 🗘 🖨                                                                                                    |                                                              |
|-------------------------|----------|----------------------------------------------------------------------------------------------------|--------------------------------------------------------------|
| Etiketler               | 0        | Sınav: Test<br>Test için en iyi seçenek<br>Rastgele Deneme için varsayılan<br>Ders: _test<br>Test için en iyi seçenek<br>test için varsayılan |                                                              |
|                         |          | Kategori 1<br>Kategori 2                                                                                                    | Rasgele gelecek sorunun<br>hangi kategoriden olduğu secilir. |
| Rastgele soru sayısı    |          | 1 🗢 Seçili olan kategoriden kaç sorı                                                                                                    | u geleceği seçilir.                                          |
| Bu filtreyle eşleşen so | rular: 0 |                                                                                                    |                                                              |

Açılan pencere üzerindeki "**Kategori**" alanından soru bankası içerisinde tanımlanmış olan bir kategori seçilir. **Kategori** içerisinden rastgele olarak kaç sorunun getirilmesi isteniyorsa "**Rastgele soru sayısı**" alanından seçilir ve "**Rastgele soru ekle**" seçeneğiyle soru ekleme yapılır.

Önemli bilgilendirme: Kategori 2 kullanılacaksa, "rasgele bir soru ekle" seçeneğiyle önceki adımda yapılan işlemler tekrarlanır. Kategori 1 için yapılan *kategori seçme ve soru sayısı belirleme* adımları, Kategori 2 için de yapılır.

| Sorular: 4    | Bu sınav kapalı                             | En yüksek not 100,00 Kaydet |
|---------------|---------------------------------------------|-----------------------------|
| Tekrar say    | falandır 🛛 Birden fazla öğe seç             | Toplam not: 100,00          |
| di s          |                                             | 🗌 Karıştır 👩                |
| Sayfa 1       |                                             | Ekle 👻                      |
| ± 1           | 🛞 🏟 Rastgele (Kategori 1) (Sorulan gör)     | Q 🛍 25,00 🖋                 |
| का<br>Sayfa 2 |                                             | Ekle 🔻                      |
| <b>†</b> 2    | 🕸 🖨 Rastgele (Kategori 1) (Sorulan gör)     | Q 🛍 25,00 🖋                 |
| का<br>Sayfa 3 |                                             | Ekle 👻                      |
| <b>+</b> 3    | la 🕸 🛱 Rastgele (Kategori 2) (Soruları gör) | Q 🛍 25,00 🖋                 |
| Sayfa 4       |                                             | Ekle 💌                      |
| 4 4           | 🕸 🏟 Rastgele (Kategori 2) (Soruları gör)    | Q 🛱 25,00 🖋                 |
|               | L                                           | Ekle 🔻                      |

Yukarıda iki kategori içerisinden 2 şer adet rastgele sorunun sınav uygulamasında nasıl görüntüleneceğine dair hazırlanan Sınav Düzenleme alanı bulunmaktadır.

۲